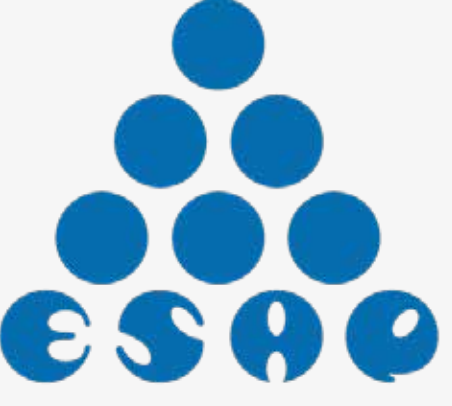

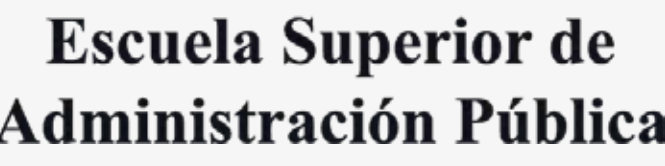

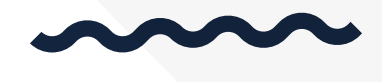

# INSTRUCTIVO

Para la descarga de los certificados del sistema de registro y control de eventos de capacitación

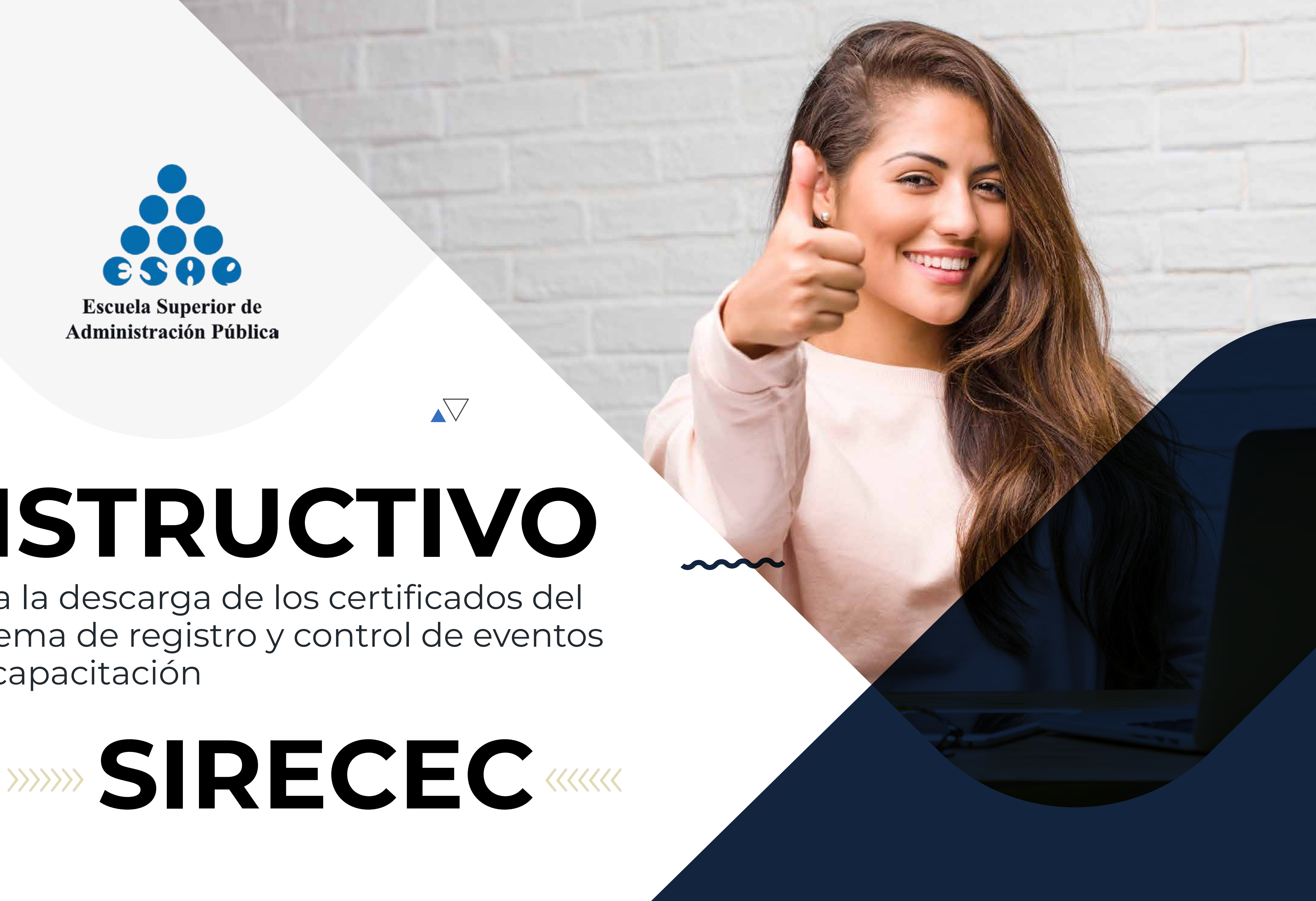

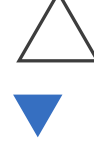

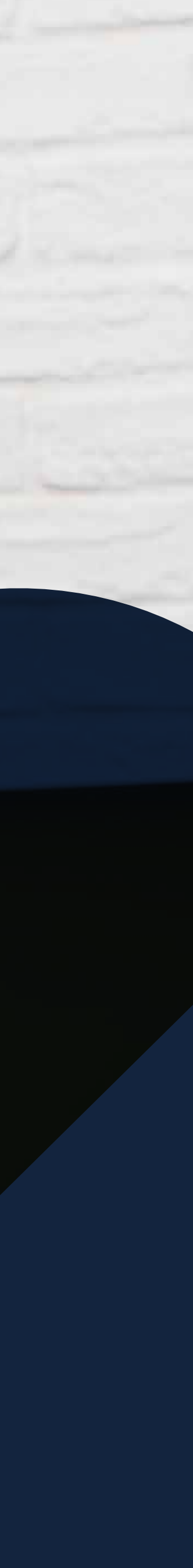

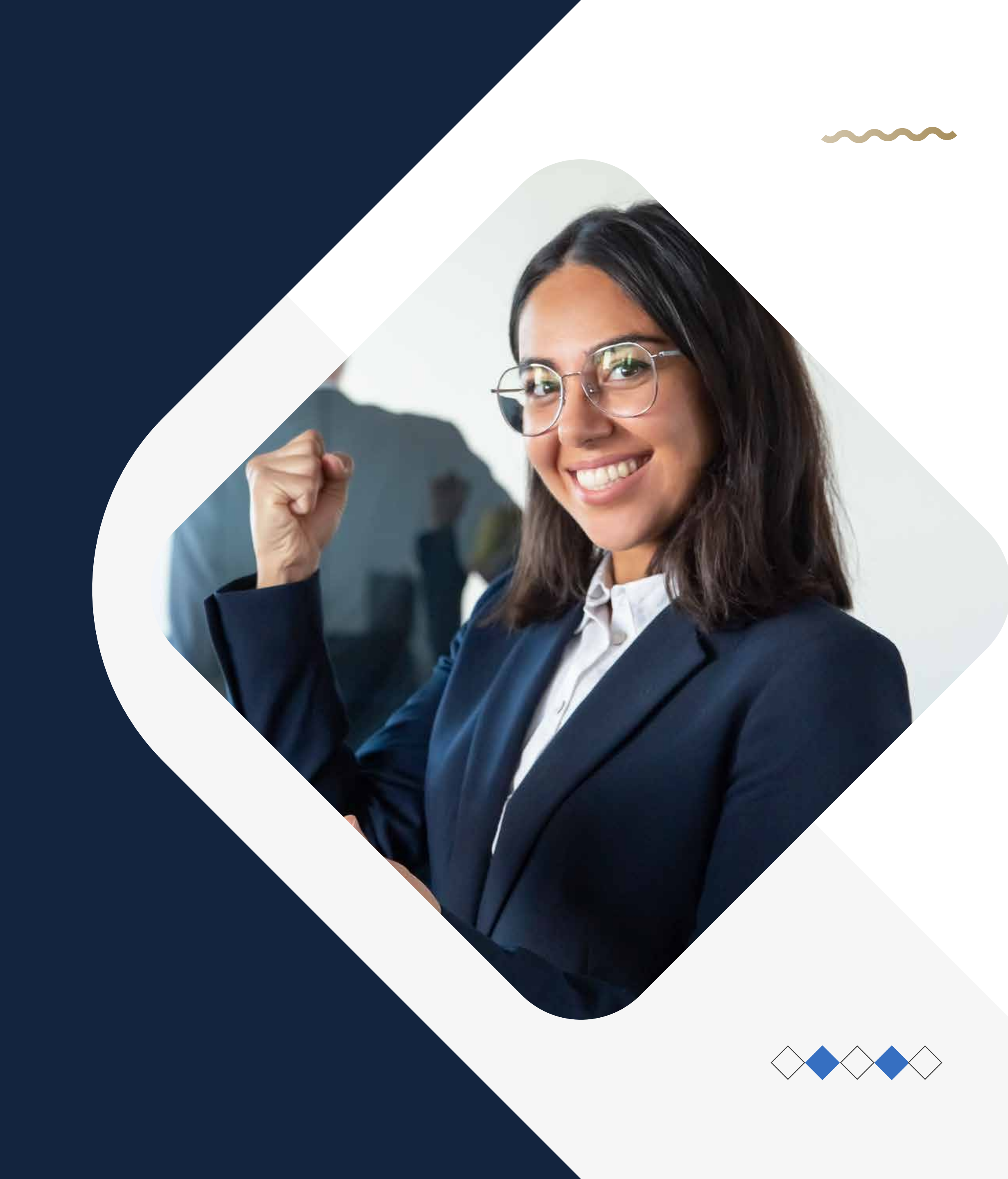

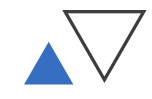

## OBJETIVO

Dar a conocer al usuario el procedimiento mediante el cual pueda de manera efectiva, bajar los certificados de los cursos que ha realizado a través del Sistema de Registro y Control de Eventos de Capacitación –SIRECEC, y que han sido ofertados por la Dirección Nacional de Capacitación y la Escuela de Alto Gobierno.

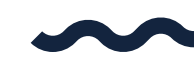

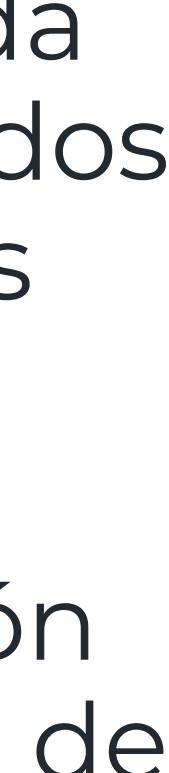

## PROCEDIMIENTO

Para descargar los certificados de asistencias a los eventos organizados por la ESAP, lo puede hacer, a través de ingresar a la página Web de la ESAP - www.esap.edu.co > y en la parte inferior, hacía abajo de la página, busque el SIRECEC después del historial de noticias, en los ACCESOS RÁPIDOS. De izquierda a derecha en la columna 5, podrás acceder al link del sistema.

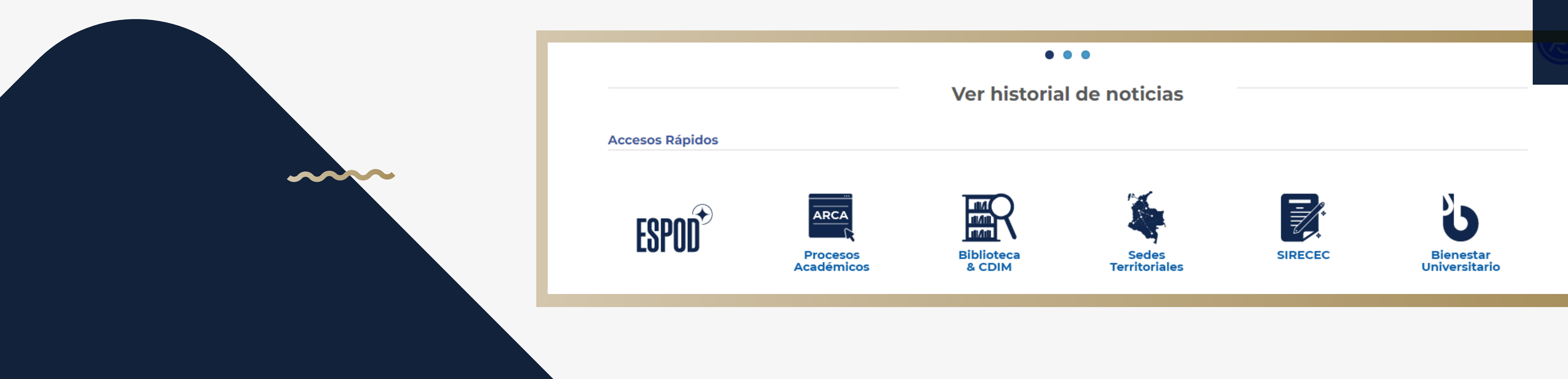

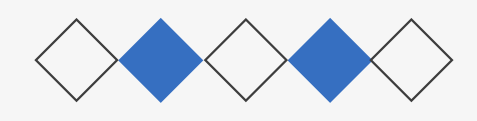

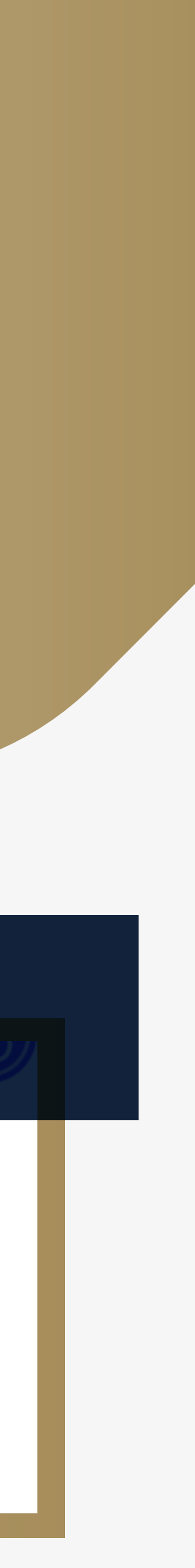

## PROCEDIMIENTO

También, lo puede hacer directamente, en el navegador de su preferencia, dirigiéndose a la página oficial del Sistema del Registro y Control de Eventos de Capacitación-SIRECEC: https://sirecec3.esap.edu.co/Cliente/CursosEsap?tipo=CA

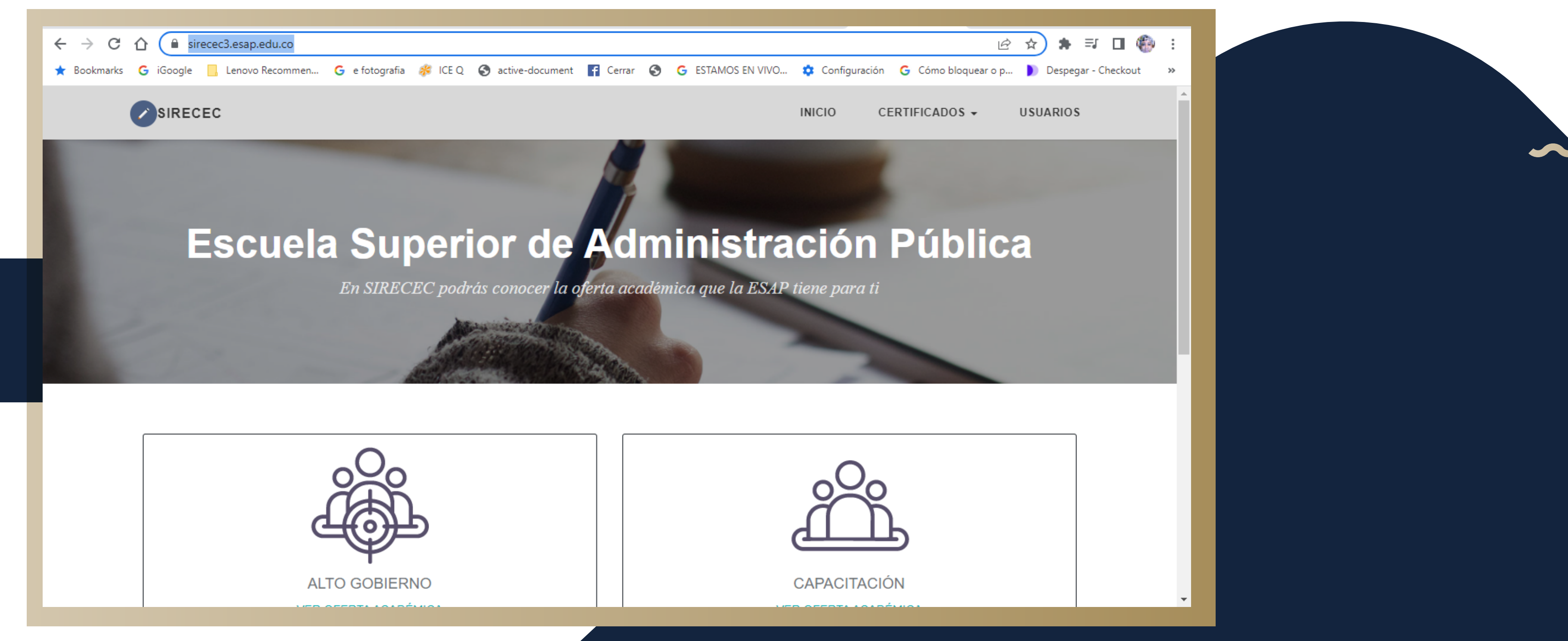

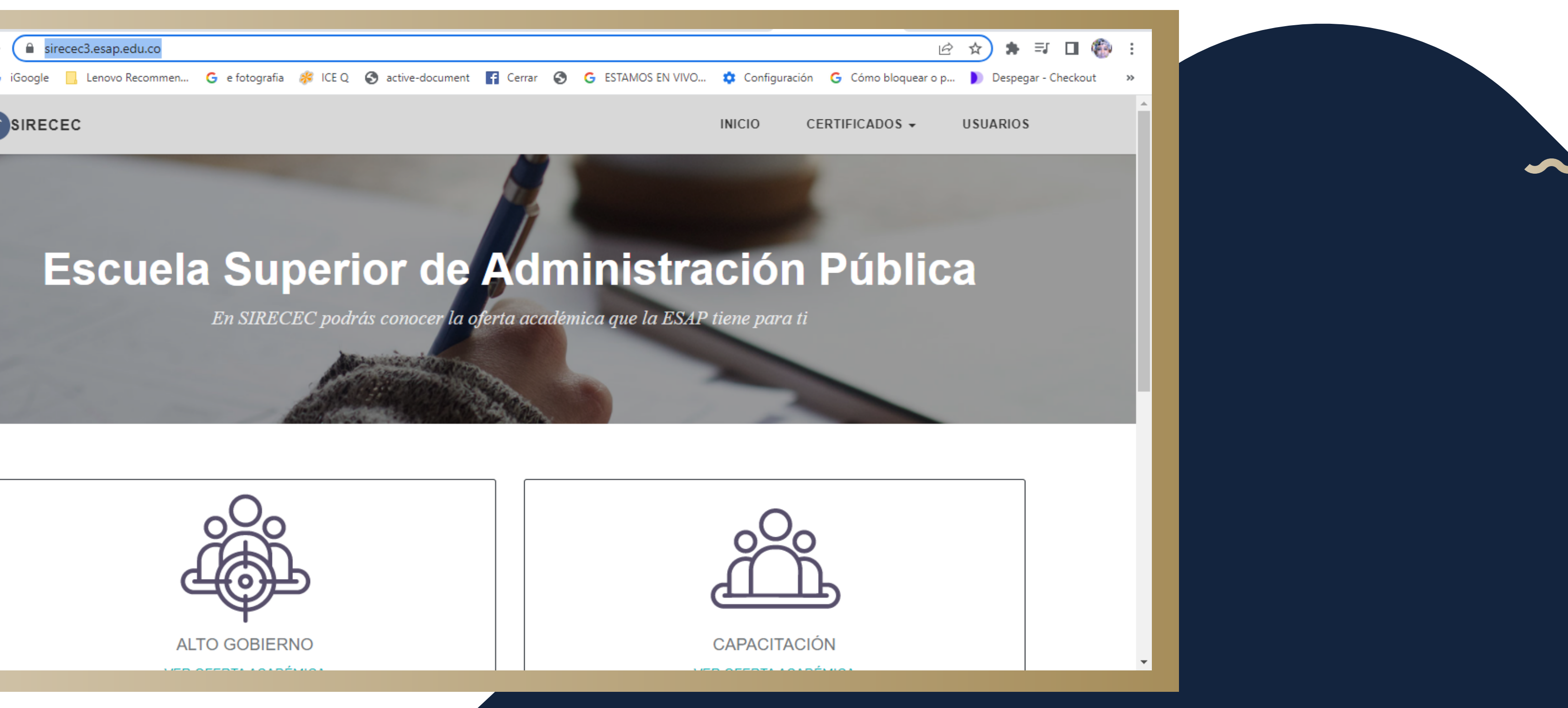

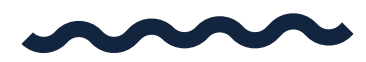

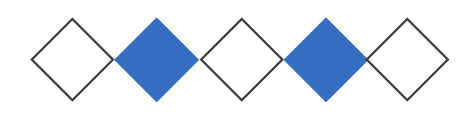

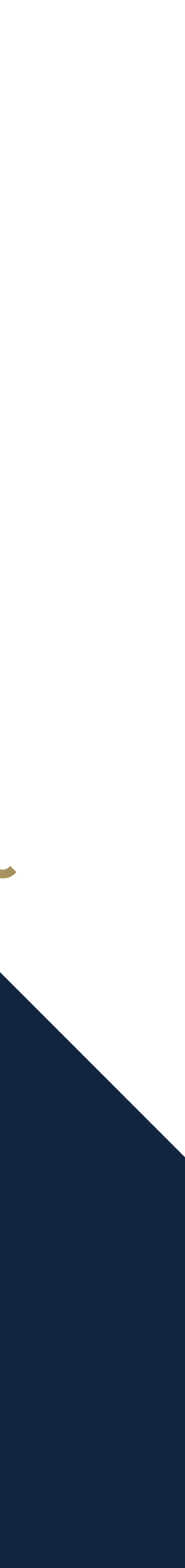

| <image/>                                  |                                           |
|-------------------------------------------|-------------------------------------------|
| ← → C ☆ 🔒 sirecec3.esap.edu.co            |                                           |
| ★ Bookmarks Ġ iGoogle 📙 Lenovo Recommen 🄇 | 子 e fotografia 🛭 🧩 ICE Q 🛛 Sactive-docume |
| SIRECEC                                   |                                           |
|                                           |                                           |

# PASO 1En el menú superior ingresar a la<br/>sección CERTIFICADOS.

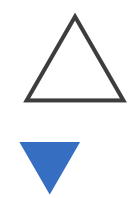

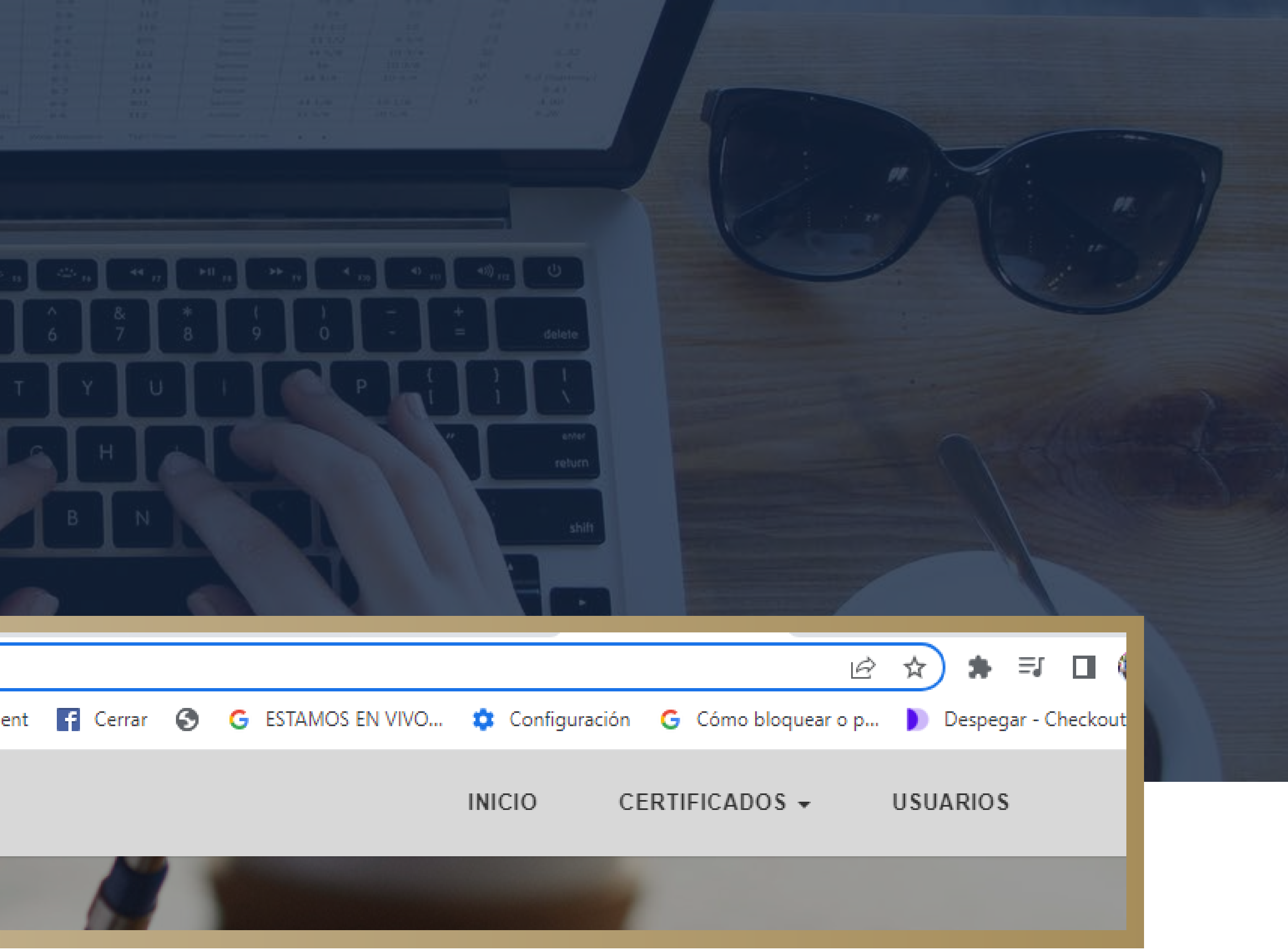

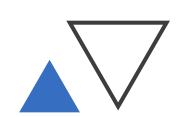

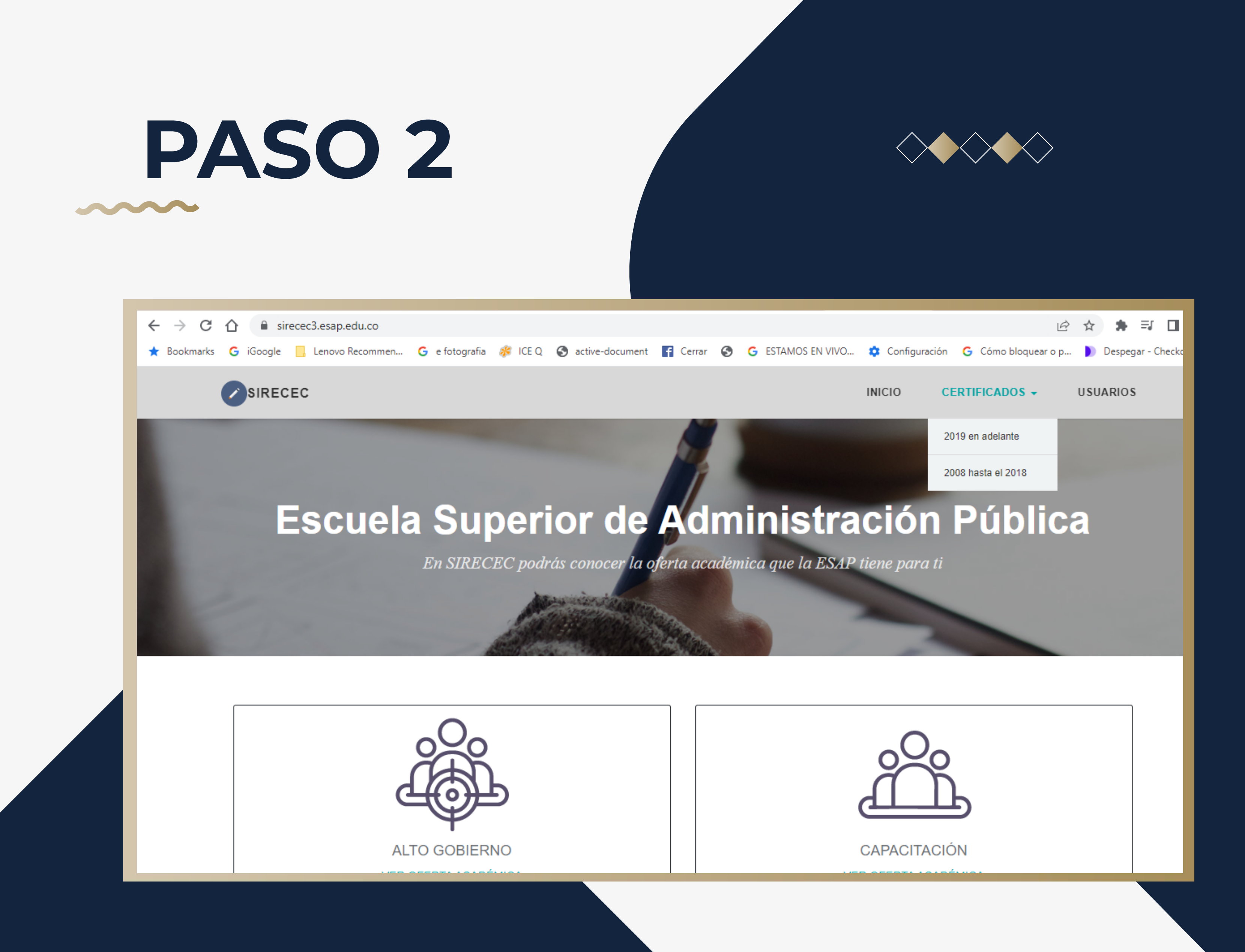

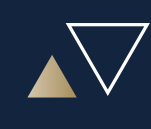

De clic en la sección CERTIFICADOS, ahí podrá observar dos casillas, una para ingresar y bajar los certificados de los cursos que haya realizado del año 2019 en adelante; la otra, para ingresar y bajar los certificados de los cursos que haya realizado en el periodo 2008-2018.

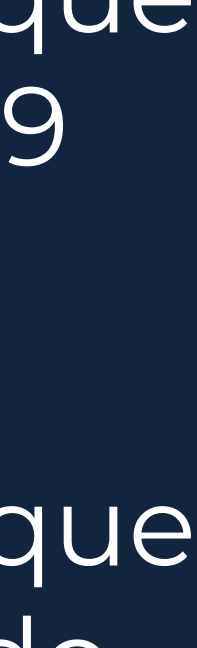

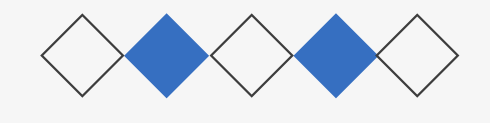

# PASO 3

Una vez ingresado a cualquiera de las dos casillas, le saldrá las siguientes casillas: buscar por Código, o buscar por número de identificación.

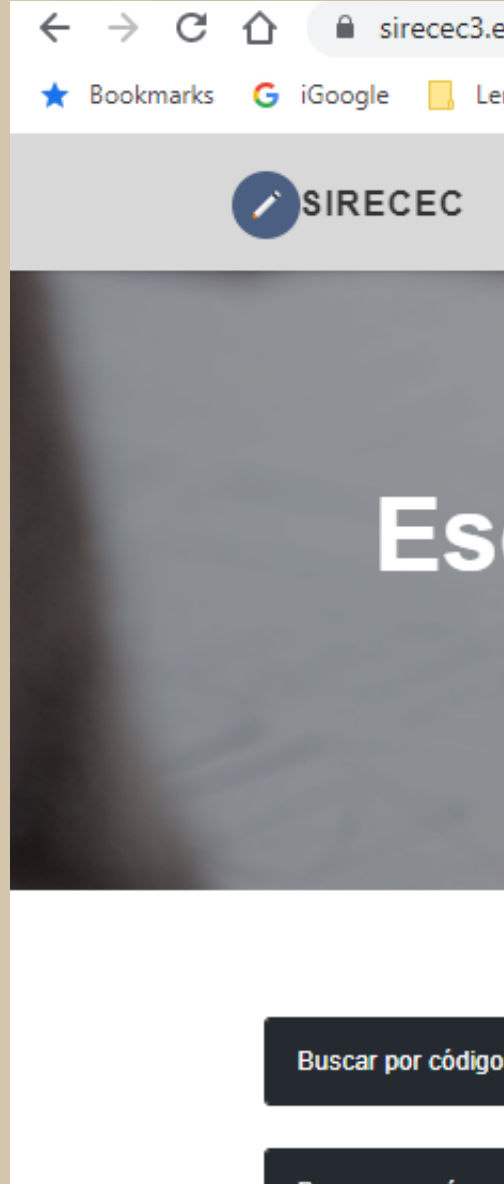

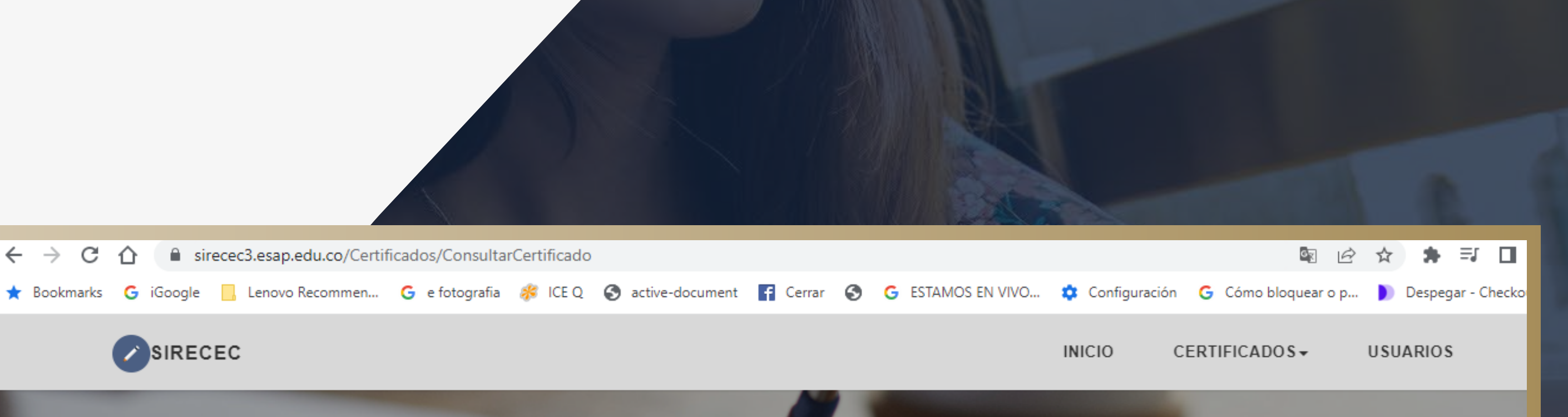

### Escuela Superior de Administracion Publica

En SIRECEC podrás conocer la oferta académica que la ESAP tiene para ti

scar por número de identificaciór

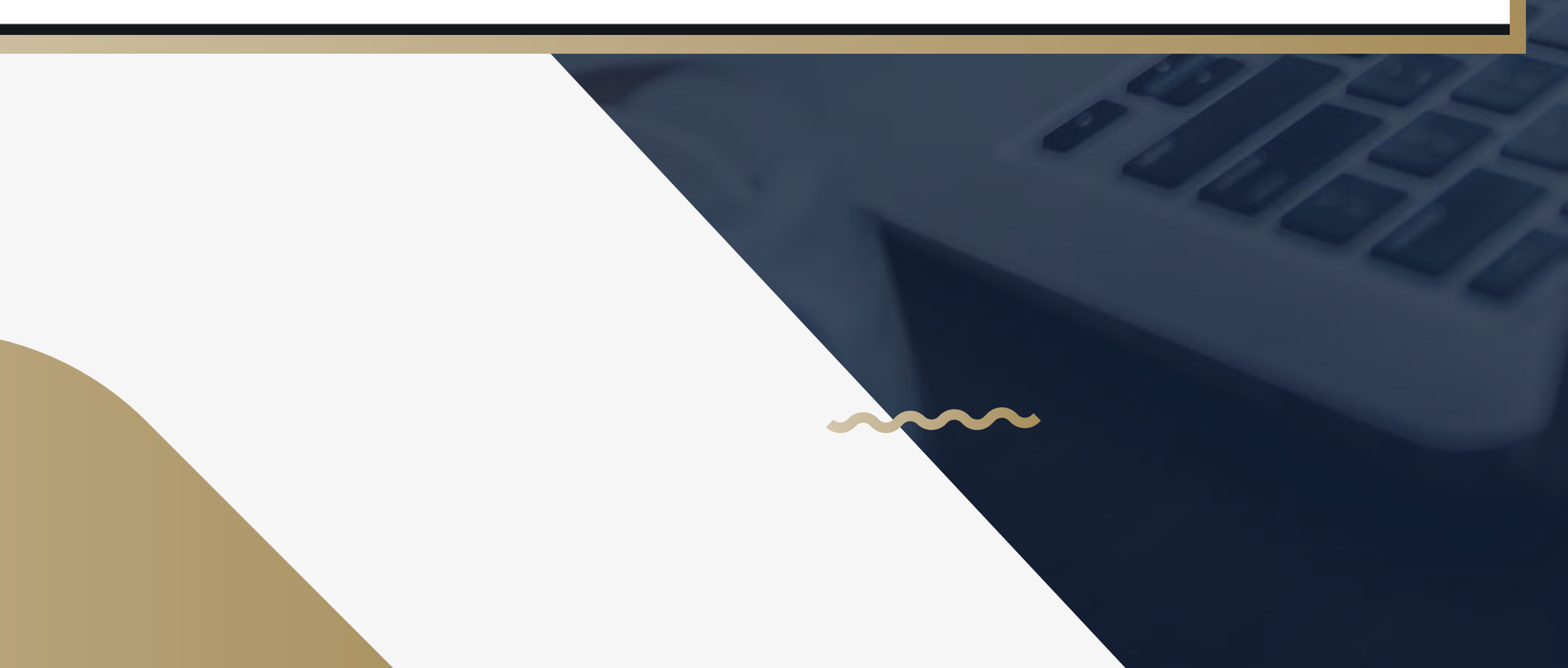

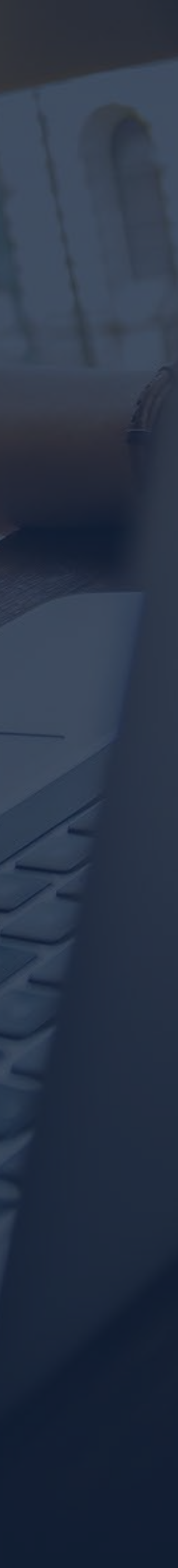

| ★ Bookmarks G iGoogle . Lenovo Recommen                                                                   | G e fotografia 🧩 ICE Q 🔇 active-document 📑 C | rrar 🚯 G ESTAMOS EN VIVO                   | Configuración | n <b>G</b> Cómo bloquear o p | Despega  |
|----------------------------------------------------------------------------------------------------|----------------------------------------------|--------------------------------------------|---------------|------------------------------|----------|
| SIRECEC                                                                                                   |                                              |                                            | INICIO        | CERTIFICADOS                 | USUARIOS |
|                                                                                                    |                                              |                                            |               |                              |          |
| Buscar por código                                                                                         |                                              |                                            |               |                              | 0        |
| Buscar por número de identificación                                                                       |                                              |                                            |               |                              | •        |
| Buscar por número de identificación<br>tipo de identificacion                                             |                                              | identificacion                             |               |                              | •        |
| Buscar por número de identificación<br>tipo de identificacion<br>CÉDULA DE CIUDADANIA                     | ~                                            | identificacion<br>numero de identificacion |               |                              | •        |
| Buscar por número de identificación<br>tipo de identificacion<br>CÉDULA DE CIUDADANIA<br>Consultar cursos | ~                                            | identificacion<br>numero de identificacion |               |                              | •        |
| Buscar por número de identificación<br>tipo de identificacion<br>CÉDULA DE CIUDADANIA<br>Consultar cursos | ~                                            | identificacion<br>numero de identificacion |               |                              | •        |

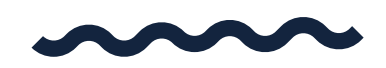

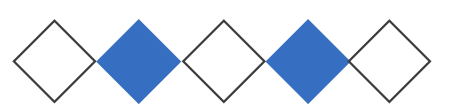

## PASO 4

Si no tiene el código del certificado, ingrese por número de identificación, así: dé clic en tipo de identificación, ahí situé la cédula de ciudadanía y en la otra casilla escriba su número de cédula sin puntos ni comas, sólo el número y luego, pulsar el botón CONSULTAR CURSOS.

| -> C      | Recipidos ( X   2 (427) Serrir                                                        | cados/ConsultarCertific | 💵 (5) Keu 🖲 🗙   🔰 G                                                                | iracias po 🗙   🏔 Esi                   | cuela Suj 🗙 🕑 SIR | ECEC     |
|-----------|---------------------------------------------------------------------------------------|-------------------------|------------------------------------------------------------------------------------|----------------------------------------|-------------------|----------|
| Bookmarks | G iGoogle Lenovo Recommen                                                             | G e fotografia 🧩 ICE    | EQ 🕥 active-document 🚦                                                             | 🕻 Cerrar 🔇 G E                         | STAMOS EN VIVO    | 🗘 Co     |
|           | SIRECEC                                                                               | Cursos del participa    | ante                                                                               |                                        | C                 |          |
|           |                                                                                       | Certificado             | os de los cursos del p                                                             | articipante                            |                   |          |
| -         |                                                                                       | Show 10                 | ✓ entradas                                                                         | Búsqueda:                              |                   |          |
|           | Buscar por código                                                                     | Seleccionar             | r <u>l</u> ≛ curso _j↑                                                             | participante 🕼                         | Estado _↓↑        | Se<br>Es |
|           | Buscar por número de identificación<br>tipo de identificacion<br>CÉDULA DE CIUDADANIA | 0                       | CA10902 -<br>WEBINAR<br>Gestión TI en el<br>Estado y<br>estrategias E-<br>Business | García<br>Chaguendo<br>Isabel Cristina | CERTIFICADO       |          |
|           | Consultar cursos                                                                      | 0                       | CA10903 -<br>CURSO<br>TÉCNICAS Y<br>MÉTODOS DE<br>REDACCIÓN DE<br>TEXTOS           | García<br>Chaguendo<br>Isabel Cristina | CERTIFICADO       |          |

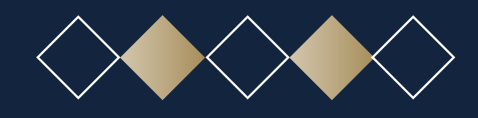

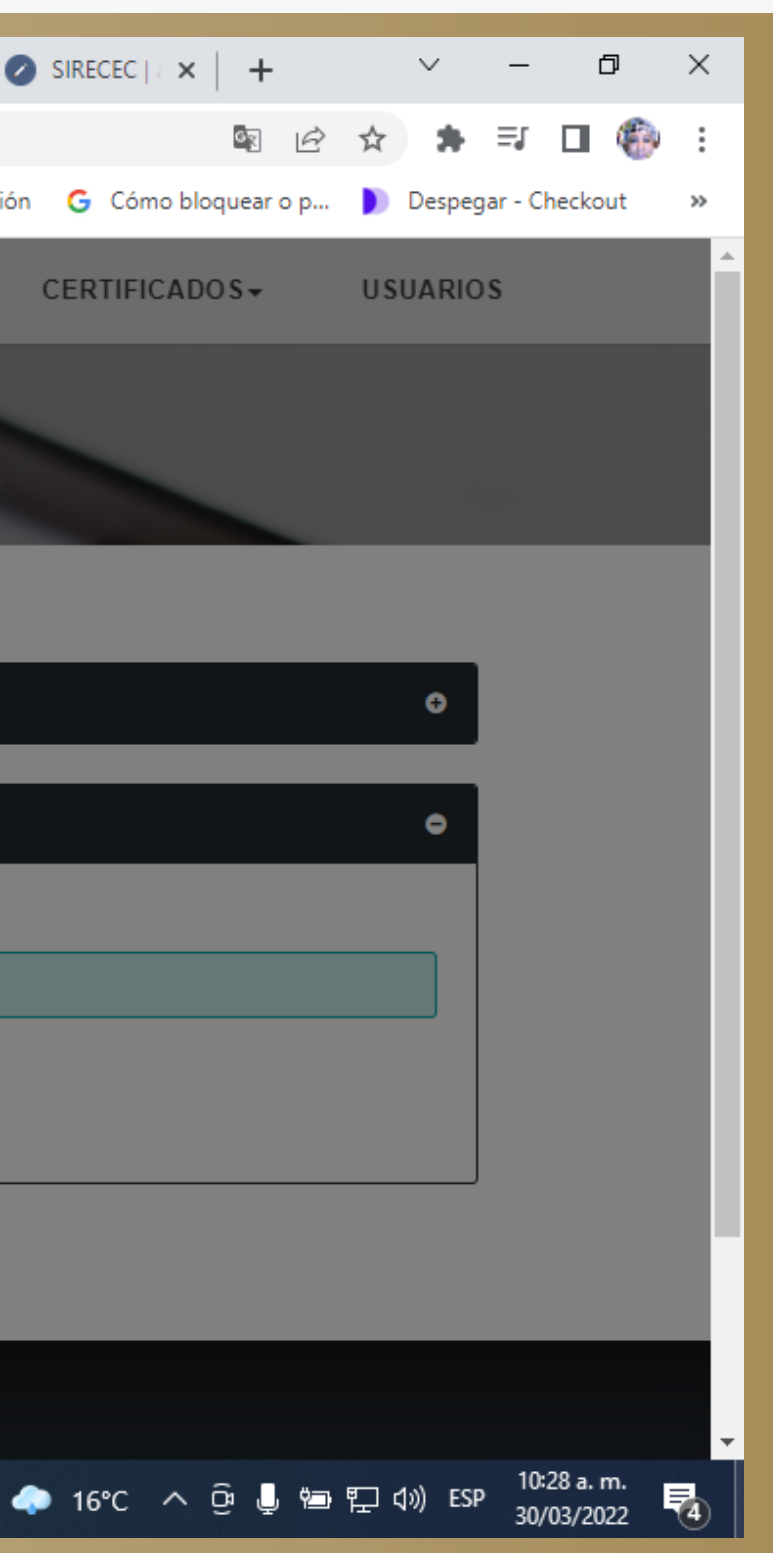

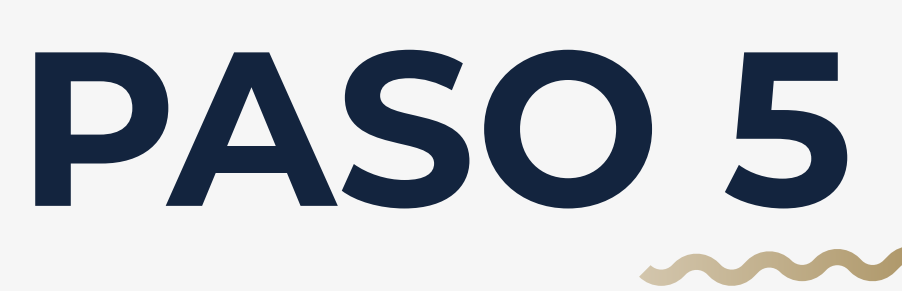

Una vez ingresada su cédula de ciudadanía, le saldrá está ventana, donde usted podrá buscar su certificado.

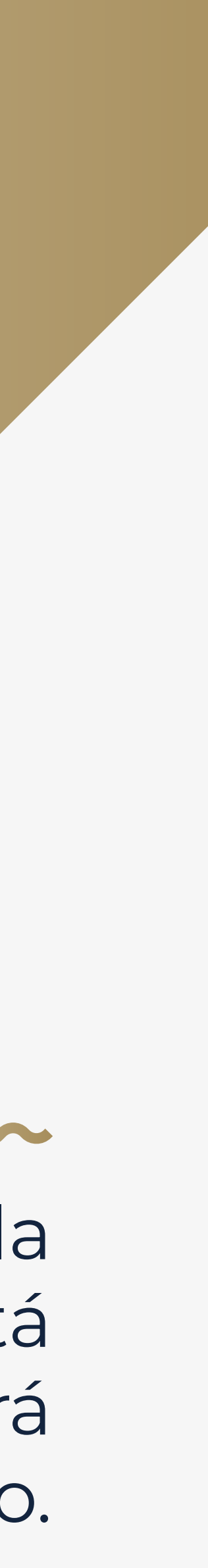

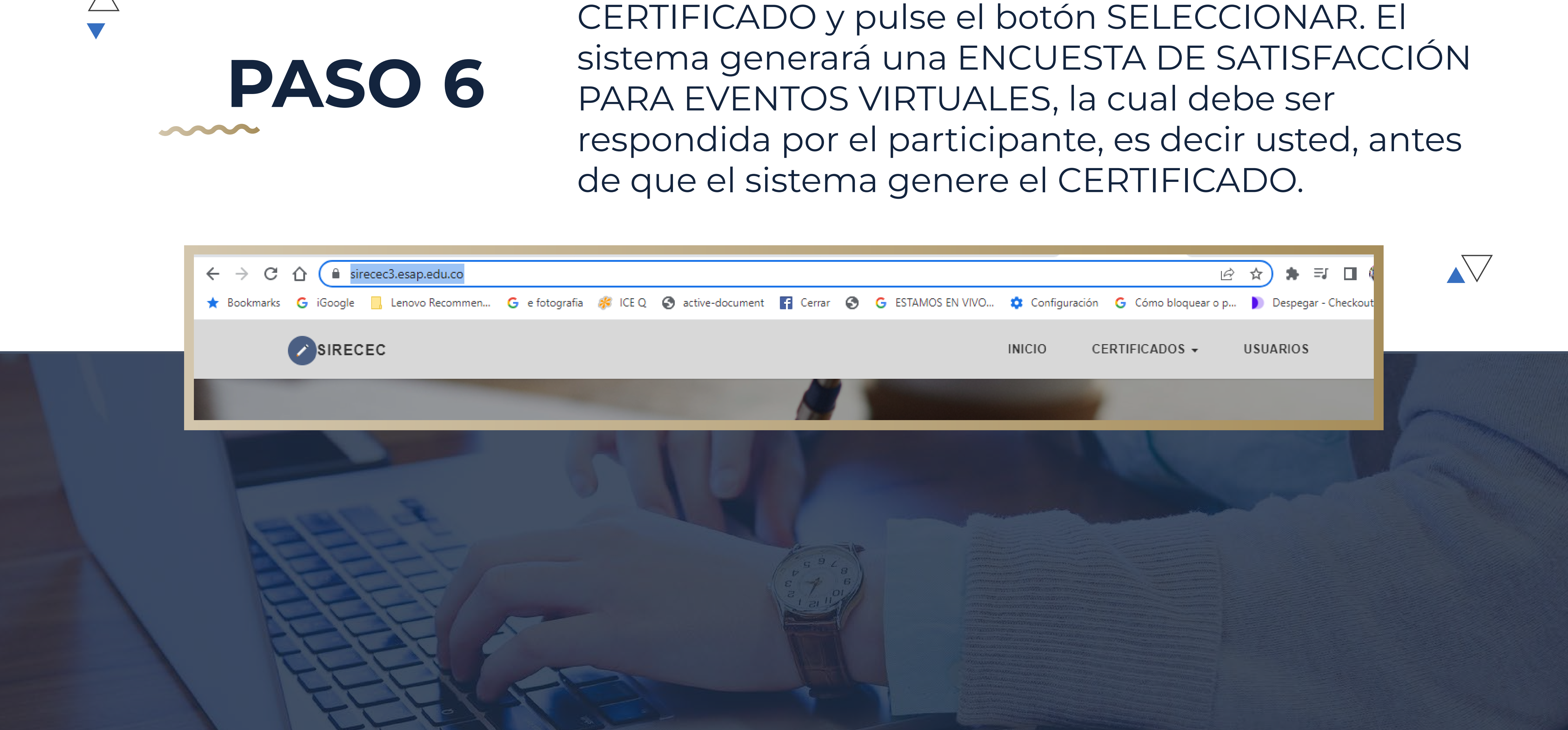

Del listado de cursos seleccione el que tenga

# TENGA EN CUENTA

Que si no la realiza la encuesta, el sistema no le genera el certificado.

Ahí en esa sesión, de clic en realizar. Una vez Realizada la encuesta, el sistema le genera el certificado en formato pdf, así:

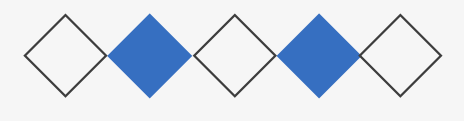

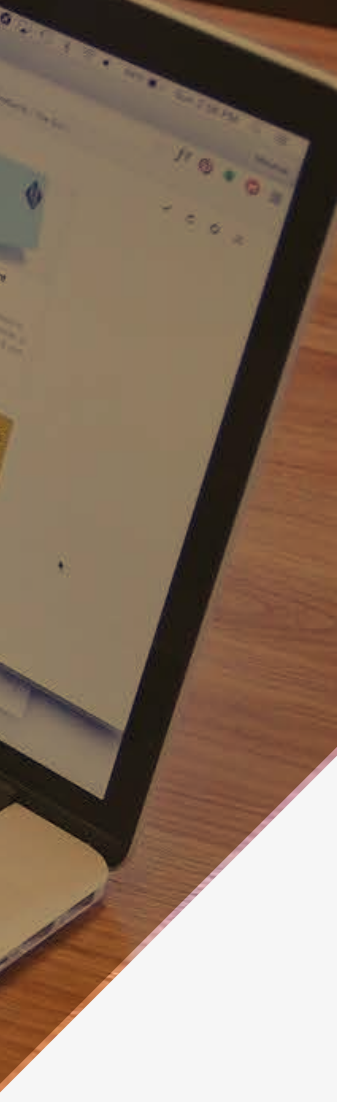

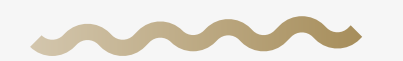

### LA ESCUELA SUPERIOR DE ADMINISTRACIÓN PÚBLICA

Creada por la Ley 19 de 1958

### **Dirección Nacional**

Dirección de Capacitación - Bogotá D.C.

**CERTIFICA QUE:** 

### **HEINRICH FRIEDRICH HERTZ**

PARTICIPÓ en el SIMPOSIO

### DESCENTRALIZACIÓN CON EQUIDAD POR LA **JUSTICIA TERRITORIAL**

Realizado en BOGOTÁ, D.C., los dias 01 y 02 de diciembre de 2022. Con una intensidad de 12 horas. Se expide en BOGOTÁ, D.C., el 13 de diciembre de 2022.

> ico de Capacitació de Administraciór

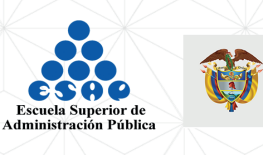

Para verificar la autenticidad del certificado, ingrese a https://sirecec3.esap.edu.co/ y digita el código.

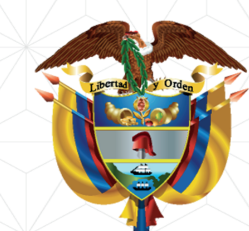

C.C. 1.234.567.890

**GOBIERNO DE COLOMBIA** 

Código: dc78c1e9-d95a-47d4-b3c8-df2ce0e9e955

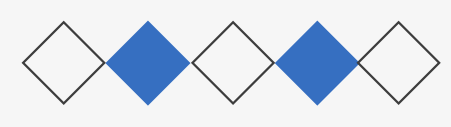

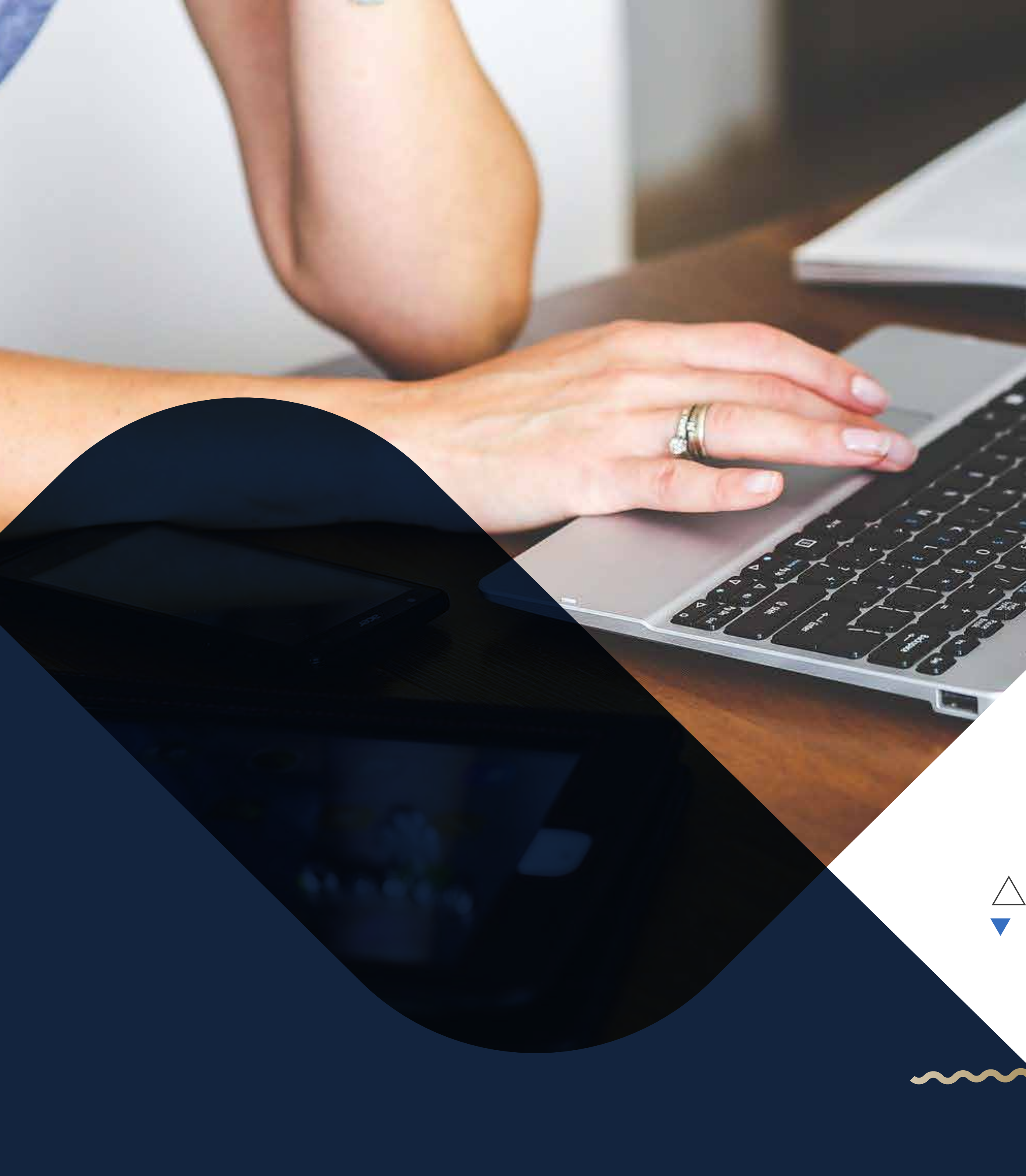

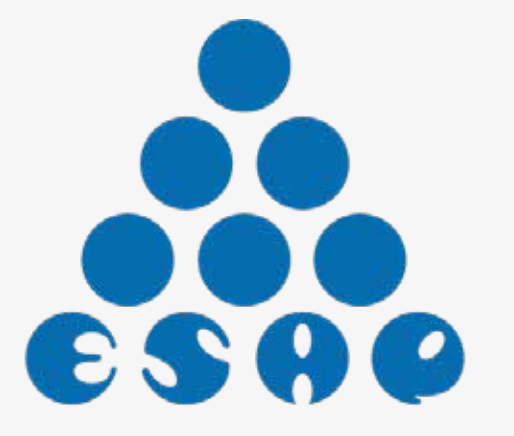

Escuela Superior de Administración Pública

## MUCHAS GRACIAS POR SU ATENCIÓN

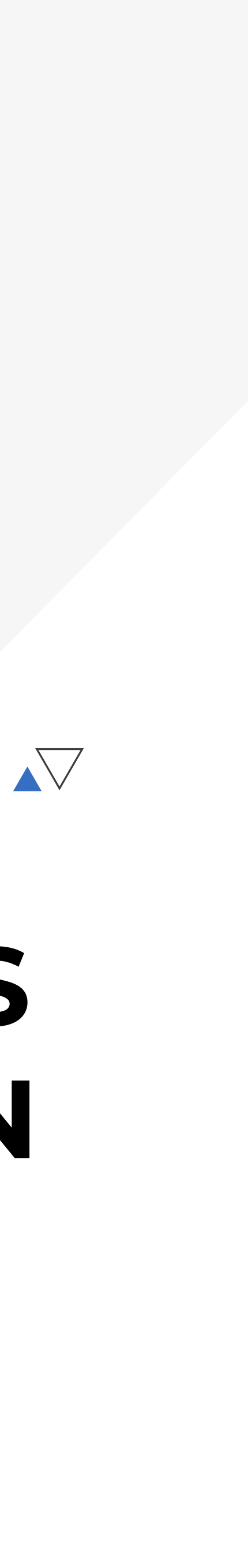